## Instructions for Printing 2020 IRS Tax Return Transcripts

- Go to <u>www.irs.gov/Individuals/Get-Transcript</u>
- Click on box labeled 'Get Transcript ONLINE'

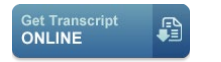

• Click on box labeled 'CREATE AN ACCOUNT' for first time users or 'SIGN IN' for returning users

CREATE ACCOUNT >

SIGN IN >

- Select 'Higher Education/Student Aid' as the reason for your request.
- Select the 2020 Tax Year for a Return Transcript.
- Print.

## OR

• If you have a problem creating an account, you can click on the block that says Request Transcript and here you can request it to be mailed to you.